# PIRENE

# SOFTWARE UPDATE $1.0 \rightarrow 1.1$

## **IMPORTANT!**

After each software updating, should be do a Cold Reset:

- Switch Off the unit
- Press and hold down pressed  $\leftarrow$
- Switch On the unit, and after a few seconds...
- Release  $\leftarrow$

## **NEW FUNCTIONS**

## *New Conversion Modes DMX* $\rightarrow$ *MIDI*

From this version, the working mode selected in the DMX <> MIDI converter, it affects to the conversion direction DMX  $\rightarrow$  MIDI.

For the direction **DMX**  $\rightarrow$  **MIDI**, the converter has the next modes:

**SEQUENCER** The channels/levels of the DMX input are converted in controllers/levels of the MIDI output.

In accordance with the **DIR** option, this conversion will be:

## DMX IN MIDI OUT DIR CHANN LEVEL% CONTROLLER LEVEL 1-128 1 2 ... 128 0-100 0-100 ... 0-100 0 2 ... 127 0-127 0-127 ... 0-127 129-256 129 130 ... 256 0-100 0-100 ... 0-100 0 2 ... 127 0-127 0-127 ... 0-127 257-384 257 258

2 🕮 LT

••• 384 0-100 0-100 ••• 0-100 0 2 ... 127 0-127 0-127 ••• 0-127 385-512 385 386 ... 512 0-100 0-100 ... 0-100 0 2 ... 127 0-127 0-127 ...

0-127

FLASHThe channels/levels of the DMX input are converted in notes of the MIDI output (allSWITCHnotes are sending at the same velocity value). Each time that the channel goes beyondHOLDits 6%, the corresponding note is sending at 100% (velocity 127).

In accordance with the **DIR** option, this conversion will be:

| DMX IN<br>MIDI OUT                            |  |
|-----------------------------------------------|--|
| DIR<br>CHANN<br>LEVEL%<br>CONTROLLER<br>LEVEL |  |
| <b>1-128</b><br>1<br>2                        |  |
| 128<br>6-100<br>6-100                         |  |
| 6-100<br>0<br>2                               |  |
| 127<br>127<br>127                             |  |
| <br>127                                       |  |
| <br><br><br>                                  |  |
| <b>385-512</b><br>385<br>386                  |  |
| 512<br>6-100<br>6-100                         |  |
| 6-100<br>0<br>2                               |  |
| 127<br>127                                    |  |
| 0<br>2<br><br>127<br>127                      |  |

127 ... 127

# 6 🕮 LT

FLASH+VELThe channels/levels of the DMX input are converted in notes/velocity of the MIDISWITCH+VELoutput.

HOLD+VEL

In accordance with the **DIR** option, this conversion will be:

MODULATOR

DMX IN MIDI OUT DIR CHANN LEVEL% CONTROLLER LEVEL 1-128 1 2 ••• 128 0-100 0-100 ••• 0-100 0 2 ... 127 0-127 0-127 ••• 0-127 •••• ••• ... ... ... 385-512 385 386 ... 512 0-100 0-100 ... 0-100 0 2 ... 127

0-127 0-127 ... 0-127

The DMX & MIDI protocols have different speed of data transmission, and DMX is most quick protocol. For this, it is recommended don't use MIDI polyphony of more of **30 notes/controllers**. In other words, don't use more than 30 lighting channels at the same time.

## **NEW PIRENE - BACKUP y SEQUENCER**

The BACK+SEQ configuration permits to store a sequence of 99 memories, with fade and wait times, with the objective of to playback the sequence when the DMX input is in fault, or this DMX input isn't connected, working as Universal Backup or Sequencer.

The playback control is done in the same unit, or externally, using external commands (Rs232, MSC or MIDI Notes).

To configure PIRENE as BACK+SEQ

- 1. Access to the menus list
- 2. Select **PIRENE**
- 3. Select and accept **BACK+SEQ**

The BACK+SEQ configuration, in the main page, shows its active ports and status:

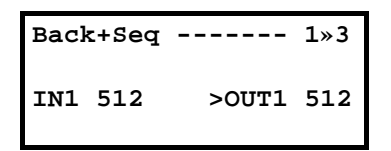

The DMX input signal must be connected to IN1. These DMX channels are available in OUT1 connector.

If the input signal, IN1 connector, is not connected, in OUT1, we have the scene output of the inner sequence.

THRU1 (output port) always has a copy of the signal of IN1. THRU1 is used to link other DMX units to the IN1 input line.

Also, it is possible to have actives, with objective of external control, the RS232 (IN) port and the MIDI (IN-THRU) port.

No other connector is active.

### Use examples

A.- Universal Backup, controlled from a MIDI sequencer.

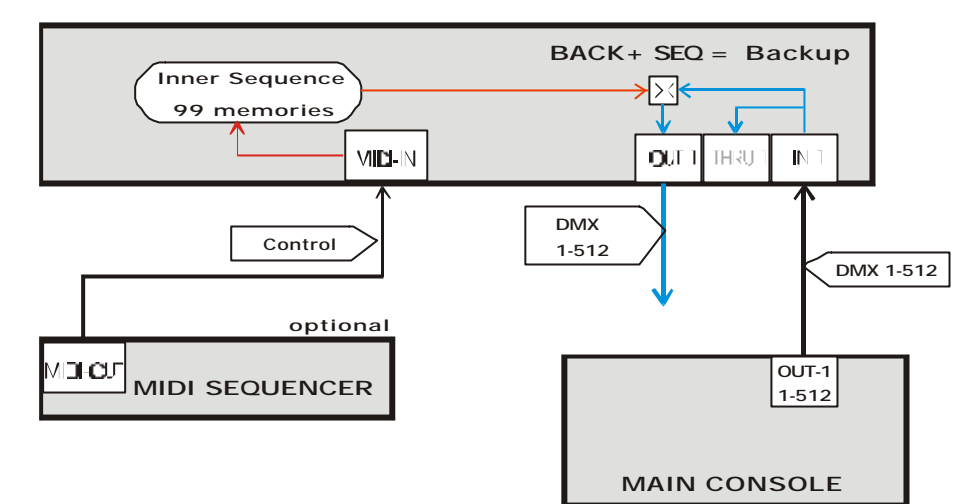

B.- Autonomous Sequencer, controlled from a PC

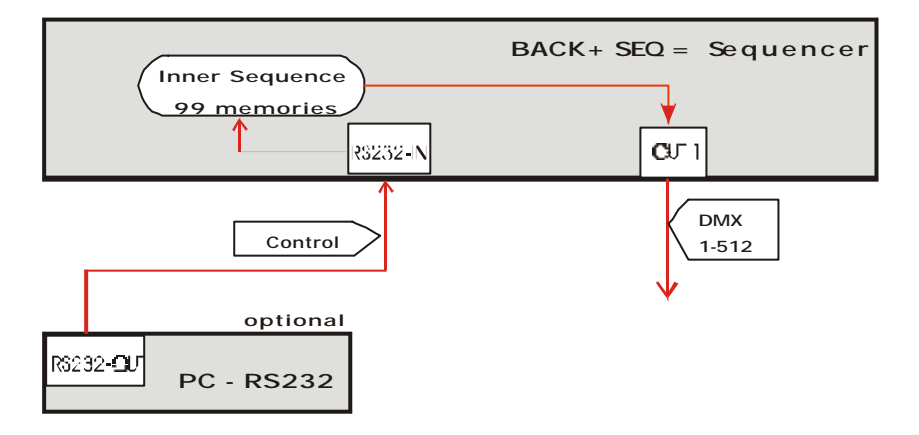

## THE SETUP PARAMETERS

By default, in the BACK+SEQ configuration, **PIRENE** works always as **Backup**. Only when the DMX input is in fault, its working mode toggle from **Backup** to **Sequencer**. Is in Sequencer mode, when we can playback its inner sequence.

A DMX input is needed to can store the inner sequence memories. The contents of these memories cannot be modified manually.

The configuration parameters edition and the sequence edition are done inside the **SETUP** menu.

| To select the SE | TUP menu: |                                               |
|------------------|-----------|-----------------------------------------------|
| Menu:            | 2√4       | From the main display:                        |
| TEST             |           | Press <b>ENTER</b> , to select the menus list |
| <b>»SETUP</b>    | *         | Select <b>SETUP</b> .                         |
| DISK             |           |                                               |

Inside the **SETUP** menu, you can find the next options:

10 🛄 LT

**BACK** Set the behavior in the working mode changes, from **Backup** to **Sequencer**, and vice versus.

The selected option (MANUAL or AUTO) can be seen in this menu: »BACK Manual «

When in **Backup** mode, the DMX input faults, BACK+SEQ toggles to **Sequencer** mode, and the inner sequence is activated.

If this option is **AUTO**, the scene output (last DMX input received) will be replaced by the selected memory of the inner sequence, automatically.

If this option is **MANUAL**, the scene output is maintained (last DMX input received), until the user forces its replacement with the selected memory of the inner sequence.

When in **Sequencer** mode, the DMX input is restored, BACK+SEQ toggles to **Backup** mode, and the inner sequence is deactivated.

<u>If this option is **AUTO**</u>, the scene output (from the inner sequence) will be replaced by the DMX input automatically.

<u>If this option is **MANUAL**</u>, the scene output (from the inner sequence) is maintained until the user forces its replacement with the DMX input. If the mode change is produced during a crossfade, this crossfade will be completed.

**SEQ** Permits us to edit (**EDIT**) or to eliminate (**DELETE**) the inner sequence.

In both, **SEQ** and **EDIT** menu, you can see the total number of stored memories in the inner sequence. **»EDIT 1 Items «** 

The **DELETE** command permits us to delete, totally, the sequence. This command needs confirmation.

See THE SEQUENCE EDITION- page 15

**TIMES**Permits to set the default times for the memories.<br/>The default times are edited in seconds, and they are:<br/>
Fade time  $(\Psi \uparrow)$ Wait time (③)

The values of these times can be seen in the menu line: **»TIMES**  $\sqrt{3}$  **@GO** « Example: 3 seconds for the fade time and infinite for the wait time.

To edit these values:

- Select **TIMES**. In the display:
- »003.0↓↑ GO<sup>®</sup> On «
- Press **ENTER**. The edition cursor, , appears in the first data cell: Use the right-left arrows to select the desired digit. Use the up-down arrows to edit the selected digit.
- When the edition is ended, press **ENTER** to exit of the edition mode.
- Press **EXIT** to return to the previous menu.

Notes about the edition:

The fade time is between 0.1 and 999.9 seconds.

The wait time is between 0.1 and 999.9 seconds.

To edit here a  $GO^{(1)}$  value, enter in this cells the value **0.0**. This value shows us that the wait time is infinite, and each new crossfade must be started pressing **F2** (GO).

The last cell permits us to deactivate (or activate) the programmed wait times in the sequence memories, without the necessity of to delete their values. At **On** the wait times are actives, and at **Off** the wait times are deactivated. When the wait times are deactivated, in the **TIME** menu, you can see: **»TIMES**  $\psi \uparrow 3$  **©Off** «

**EXTERN** Configuration for the external control, by default, deactivated: **»EXTERN** Off «

Inside EXTERN, you can find:

### SOURCE Off

| Including the external con                                 | trol modes (for the inner sequence execution). The modes are: |  |
|------------------------------------------------------------|---------------------------------------------------------------|--|
| <b>OFF</b> * Default. The external control is deactivated. |                                                               |  |
| RS232                                                      | Control from RS232 commands, using the RS232 port.            |  |
| MIDImSC                                                    | Control from MSC commands, using the MIDI port.               |  |
| MIDInOTES                                                  | Control from MIDI Notes, using the MIDI port.                 |  |

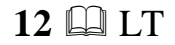

#### MIDI Channel 1

If the **SOURCE** is **MIDINOTES**, setup here the MIDI communication channel (1-16).

• Press **ENTER** to edit this parameter.

### MIDI Note 0

If the **SOURCE** is **MIDINOTES**, setup here the first MIDI NOTE that you wish for use in the commands.

• Press **ENTER** to edit this parameter.

The commands of external control, according to the modes, are explained in page 26

**PANEL** Permits to enable (**ENABLED**) or to disable (**DISABLED**) the operability of the **F1-F6** keys. (See USER CONTROL, page 14

LANG Permits to select the language used in messages of help and information. The available languages are: CASTELLANO, ENGLISH and FRANCASIE The selected language appears in the option-line: »LANG Castellano « Press ENTEP to change it

- Press **ENTER** to change it.
- **LINK** The first **LINK** command permits to set the Identification Number of this unit in a net, this number takes a value from 0 to 9.

This **Id** number, moreover, is used to identify each BACK+SEQ in the control external commands. (More in page 26).

10 PIRENES can be connected in one net. In one net each unit must have a unique Id number. The net connection is done with the LINK port:

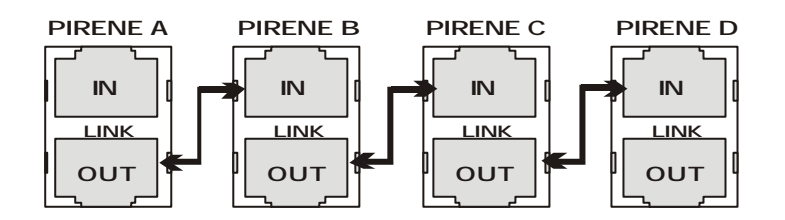

**LINK** The second **LINK** command permits us to edit the response mode of this unit in the net. In (mode) this case, only the **ALONE** mode is available (no editable).

ALONE .- This unit operates in independent mode to the net.

Note: The net functionality is not implement yet.

## AUTOMATIC CONTROL

### When the unit is turned off:

An inner relay connects IN1 with OUT1.

When IN1 has a correct DMX signal, the system works in **Backup** mode (OUT1 is a copy of IN1, and it is possible to store memories).

When IN1 has not a correct DMX signal, the system works in **Sequencer** mode (OUT1 is the output of the inner sequence).

## **USER CONTROL**

The user has special functions for activate or deactivate the input and output lines (IN1 and OUT1) and to control the sequence playback. These functions are accessible in the **F1-F6** keys.

3 pages compose the main screen. To access to the desired page, use the right-left **ARROWS**:

| Page1: Connec | ctions | Pa  | age 2: Status | Р           | age 3: <b>F1-F</b>      | 6 functions   | 5             |
|---------------|--------|-----|---------------|-------------|-------------------------|---------------|---------------|
| Back+Seq -    |        | 1»3 | Back+Seq      | 2»3         | Back+Se                 | q             | 3»3           |
|               |        |     | BACKEXT       | AUTO        | <b>↓F</b> 1- <b>F</b> 2 | <b>√F3-F4</b> | <b>√F5-F6</b> |
| IN1 512       | >OUT1  | 512 | DMX-IN        |             | IN1                     | SELECT        | OUT1          |
|               |        |     | 01 STEP01     | <b>个</b> 99 | GO                      | PAUSE         | BACK          |

#### Page 1 / Connections:

The input (IN1) and output (OUT1) show us the channels number, received and transmitted, or an asterisk, \*, in the case of fault signal.

Page 2 / Status:

| Bac | ck+Seq  | 2»3         |
|-----|---------|-------------|
| I   | BACKEXT | AUTO        |
|     | DMX-IN  |             |
| 01  | STEP01  | <b>个</b> 99 |

In the second line, --BACK--EXT---AUTO--, you can see the next status flags: BACK/SEQ. This flag appears as BACK, for Backup mode, or as SEQ for Sequencer mode. EXT. This flag appears if the external control is activated in any of its formats. AUTO/MAN. This flag shows the selected mode inside the BACK menu. (AUTO or MANUAL)

Page 3 / F1-F6 functions. Functions for the sequence control and the input-output control:

| Back+Se      | q             | 3»3            |
|--------------|---------------|----------------|
| $\psi$ F1-F2 | <b>√F3-F4</b> | <b>↓F</b> 5-F6 |
| IN1          | SELECT        | OUT1           |
| GO           | PAUSE         | BACK           |

<u>Input – output control functions:</u>

F1: IN1, it permits us to activate / deactivate the IN1. Its LED shows the IN1 status.F5: OUT1, it permits us to activate / deactivate the OUT1. Its LED shows the OUT1 status.

The F1 LED can be:

- Off The input (IN1) is deactivated by the user. Press this key again to restore this input.
- On No data are received in this input.

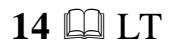

• Blinking – Correct data are received in this input.

The **F5** LED can be:

- Off The output (OUT1) is deactivated by the user. Press this key again to restore this output.
- Blinking The output is transmitting data.

The objective of these functions is to have an easy tool to check lines.

Moreover, **F1** permits us to force the mode change, from **Backup** to **Sequencer**, or vive versus; it avoiding the necessity of disconnect physically the input signal in IN1.

Sequence control functions active in Sequencer mode:

**F2**: GO, it starts a new crossfade to the next memory in the sequence.

**F4**: PAUSE, it stops the current crossfade.

F6: BACK, it starts or follows a crossfade in inverted direction (to the previous memory).

Sequence control function actives in Sequencer & Backup mode: **F3**: SELECT, it permits to select the desired next memory in the sequence.

(See SEQUENCE PLAYBACK, page 21)

## THE SEQUENCE EDITION

The inner sequence can be a maximum of 100 memories: The fixed memory 0 and the free memories 1-99. The **memory 0** is a **blackout** memory; it always is and cannot be modified. This memory is labeled as **BLACKOUT**.

Basic concepts about this sequence:

- The memories are, always, ordered numerically.
- The sequence is executed with consecutives crossfades. Each new crossfade is done from the memory in scene the next memory in the list.
- A crossfade is a double fade, for which, the memory in scene is replaced by the next memory in the list: The scene fades from 100 to 0%, and the next scene fades from 0% to 100%.
- The fade times used in the crossfade are the times programmed in the "next memory".
- The "next memory" fades up scene in its **Time**↑, at the same time that the scene memory fades down scene in the **Time**↓.
- When this crossfade reaches its end, the "next memory" is the "scene memory". All is ready for a new crossfade. If corresponding, its Time I will be computed before to start the new crossfade automatically. If this time is at GO value, or the wait times are deactivated, the user has to start the new crossfade pressing F1:GO.
- It is possible to break the numerical order for the sequence playback, programming a jump to the desired memory number, **Jp**.

To <u>edit</u> the sequence, select in **SETUP**, the **SEQ** menu and inside this the option: **EDIT**.

| Edition-Fun  | ctions (Ter     | nporal)         | Data-1    |       | Data-2             |    |
|--------------|-----------------|-----------------|-----------|-------|--------------------|----|
| Edit         | t Functi        | ons             | s Mm Text | Time↑ | s Mm Time↓ Time® J | Jp |
| $\psi$ F1-F2 | $\forall$ F3-F4 | $\forall$ F5-F6 | »00«      | deflt | 00 »deflt«deflt    |    |
|              |                 |                 | Nw        |       | Nw                 |    |
| REC          | INSERT          | DELETE          |           |       |                    |    |

The first page is temporal, it appears when **EDIT** is selected and after a few seconds disappears. In this temporal page you can see the new functions for the keys **F1-F6**, functions available while that the **EDIT** menu is opened (this function change affects only to the key, not to its LED). If you want to see this page again, it is needed to exit of the **EDIT** menu, pressing **EXIT**, and to enter again in this menu, pressing **ENTER** again.

The sequence edition table is showed in the next 2 pages. Cells, divided in lines and 9 columns, compose this table. The first line is always visible. This line shows us the label of each column. The rest of the lines have the information about 1 memory each one.

The contents of each column are:

|                   |            |      | Data-1 page |       |            |    | Data-2 | page  |    |
|-------------------|------------|------|-------------|-------|------------|----|--------|-------|----|
| Column number     | 1          | 2    | 3           | 4     | 5          | 6  | 7      | 8     | 9  |
|                   | s          | Mm   | Text        | Time↑ | s          | Mm | Time↓  | Time  | Jp |
| Line 2 – memory   | =          | 00   | BLACKOU     | deflt | =          |    | deflt  | deflt |    |
| А                 |            |      | Т           |       |            |    |        |       |    |
| Line 3 – memory   | $\uparrow$ | »01« |             | deflt | $\uparrow$ |    | deflt  | deflt |    |
| В                 |            |      |             |       |            |    |        |       |    |
| Line 4 - memory C | Ť          | Nw   |             |       | ←          |    |        |       |    |

The cells in grey field are no editables. The cursors, » «, mark the active cell. To active the desired cell, mover the cursor using the **ARROWS**:

- Up-down **ARROWS** to select the previous next memory in the list.
- Left-right **ARROWS** to select the previous next column in the same memory.

Cells contents, by column:

|                              | Working mode flag, and position of memories.                                                                                                    |
|------------------------------|----------------------------------------------------------------------------------------------------|
| <b>s</b><br>Columns<br>1 & 5 | <ul> <li>In line 1, the working mode appears as:</li> <li>s If the current mode is Sequencer, and the sequence output is in scene.</li> <li>b If the current mode is Backup, and the DMX input is in scene.</li> <li>In the rest of the lines, a position flag, associated to memory in the line, appears as:</li> <li>↓ If the memory number is smaller than the number of the "next memory"</li> <li>= If the memory is the "next memory" in the sequence playback.</li> <li>↑ If the memory number is grater than the number of the "next memory"</li> </ul> |
|                              | The memory number for the data of this line. This number can be showed as:                                                                                                    |
| Mm<br>Columns<br>2 & 6       | <ul> <li>Memory 0. First memory in the list.</li> <li>## Memory ##. Each time that a new memory is stored, the system assigns it a number. The memories always are ordered numerically. When a memory is deleted or inserted, all affected memories are renumbered to maintain the numerical order.</li> <li>Nw Option to store a new memory at the end of the list. This option appears always At the end of the list (except when the list is full)</li> </ul>                                                                                                |
| Text                         | The associated text to the memory.                                                                                                    |

| Column        | The memory text has a maximum of 8 alphanumeric characters.                                        |
|---------------|----------------------------------------------------------------------------------------------------|
| 3             | The memory 0, by default, has the assigned the text: "BALCKOUT". This text can be                  |
|               | edited at any time.                                                                                |
|               |                                                                                                    |
| Time <b>个</b> | Fade-in time associated to the memory. From 0.1 to 999.9 seconds. Here you can see:                |
| <b>C</b> 1    | <b>Deflt</b> If the memory has the default fade time (it programmed in <b>TIMES</b> menu).         |
| Column        | ###.# The value of this time if it has been edited by the user.                                    |
| 4             |                                                                                                    |
|               | Fade-out time associated to the memory. From 0.1 to 999.9 seconds. You can see:                    |
| Time↓         |                                                                                                    |
| ~ .           | <b>Deflt</b> If the memory has the default fade time (it programmed in <b>TIMES</b> menu).         |
| Column        | <b>###</b> . <b>#</b> The value of this time if it has been edited by the user                     |
| 7             |                                                                                                    |
|               | Wait time associated to the memory. From 0.1 to 999.9 sec, or infinite. You can see:               |
| Time®         | <b>Defl</b> + If the memory has the default wait time (it programmed in <b>TIMES</b> menu)         |
|               | <b>###</b> # The value of this time if it has been edited by the user                              |
| Column        | <b>CO</b> If this time has been edited as "infinite". In this case, prace $O(\mathbf{F2})$ will be |
| 8             | n uns time has been edited as infinite . In this case, press GO (12) will be                       |
|               | needed to start the next crossfade.                                                                |
|               | The jump accepted to the momenty. In this jump any memory number can be specified as               |
| Jp            | the "next memory" in the sequence playbook. By default, these calls appear empty.                  |
|               | indication that the next memory in the list will be the next memory in purperiod order             |
| Column        | The are exampled of the immerical order.                                                           |
| 9             | The programming of the jump is a way to break the order numerical of playback for the              |
|               | memories.                                                                                          |

The memories can be stored, modified or deleted at any moment.

| Mm   | Storing new memories (except memory 00).                                 | F2:REC                         |
|------|--------------------------------------------------------------------------|--------------------------------|
| »00« | • Connect the DMX signal from a lighting control to IN1. BACK mo         | de must be active.             |
| Nw   | • In the lighting control, get ready the scene that will stored in the n | nemory. (Note that             |
|      | this scene is active in the OUT1 connector of PIRENE).                   |                                |
|      |                                                                          |                                |
| 00   | • Select, using the cursors, the <b>»Nw</b> « cell.                      |                                |
| »Nw« | • Press <b>F2:REC</b> , to store this scene in the new memory.           |                                |
|      |                                                                          |                                |
| 00   | • The new stored memory appears in the list (01). The cursor is mo       | oved to the <b>»Nw</b> « cell, |
| 01   | and the system is ready to store other memory.                           |                                |
| »Nw« | • In the lighting control, get ready other scene.                        |                                |
|      | • Press <b>F2</b> : <b>REC</b> , to store this scene in the new memory.  |                                |
| 00   | • The new stored memory appears in the list (02). The cursor is mo       | oved to the <b>»Nw</b> « cell, |
| 01   | and the system is ready to store other memory.                           |                                |
| 02   | • Repeat this process, as many times as memories you want to store       |                                |
| »Nw« |                                                                          |                                |
|      |                                                                          |                                |
|      |                                                                          |                                |
| Mm   | Deleting memories (except memory 00).                                    | F6:DELETE                      |
| 00   | • Move the cursor to select the memory number cell that you want to      | delete.                        |
| »01« | For example, the memory number 01.                                       |                                |

| 0.2  | • Drass <b>EG.DEI ETE</b> to delate the selected memory                                                    |
|------|----------------------------------------------------------------------------------------------------|
| 02   | • Fless FO.DELETE, to delete the selected memory.                                                          |
| INW  |                                                                                                    |
|      |                                                                                                    |
| 00   | • The old memory <b>01</b> has been deleted. But the memories of the list are renumbered to                |
| »01« | maintain the numerical order: The previous memory 02, now is the memory 01.                                |
| Nw   | • Repeat this process, as many times as memories you want to delete.                                       |
|      |                                                                                                    |
|      |                                                                                                    |
| Mm   | Inserting a new memory between 2 stored memories. F4:INSERT                                                |
| 00   | • To insert a new memory between the memories <b>01</b> & <b>02</b> , select with the cursor the cell      |
| 01   | of the memory <b>02</b> .                                                                                  |
| »02« | • BACK mode must be active!                                                                                |
| Nw   | • In the lighting control get ready the desired scene                                                      |
|      | <ul> <li>Drass E4 INSEPT to store a new memory between the pravious memories 01 and 02</li> </ul>          |
|      | • Tress <b>1 4.1 (SER1</b> , to store a new memory between the previous memories <b>01</b> and <b>02</b> . |
| 0.0  | • Note that the memories in the list are renumbered to maintain the order. The new stored                  |
| 01   | memory is now the memory 02, and the pravious memory 02 is now the memory 02                               |
|      | memory is now the memory <b>02</b> , and the previous memory <b>02</b> , is now the memory <b>03</b> .     |
| >0∠≪ |                                                                                                    |
| 03   |                                                                                                    |
| NW   |                                                                                                    |
|      |                                                                                                    |
| Mm   | Madifing a stand moment                                                                                    |
| MIII | Miodilying a stored memory.                                                                                |
| 00   | • To modify the contents of the memory <b>02</b> , select with the cursor, the cell of its memory          |
| 01   | number.                                                                                                    |
| »02« | • <b>BACK</b> mode must be active! In the lighting control, get ready the desired scene.                   |
| Nw   | • Press <b>F2:REC</b> , to modify the memory 02 with a new scene.                                          |
|      |                                                                                                    |
|      |                                                                                                    |

**Note**: Each time that a no-permitted operation is done (as delete the memory 00, etc) PIRENE emits a warning acoustical signal. This signal indicates that the operation cannot be done.

When a memory is stored, it is possible to edit its associated text.

| TEXT               | Edit the associated text of a memory.                           | ENTER                   |
|--------------------|-----------------------------------------------------------------|-------------------------|
| BLACKOUT           | • Select the desired text cell using the cursors.               |                         |
| » «                | • Press ENTER. The edition cursor appears inside the cel        | 1.                      |
|                    | With the right-left <b>ARROWS</b> select the desired charact    | er.                     |
|                    | With the up-down <b>ARROWS</b> edit the selected character      | er.                     |
|                    | • Repeat the 2 previous steps to edit the text completely.      |                         |
|                    | • Press <b>ENTER</b> to close the text edition.                 |                         |
|                    |                                                                 |                         |
| TEXT               | Copy the associated text from the previous memory.              | F4:INSERT               |
| BLACKOUT           | • Select the desired text cell using the cursors.               |                         |
| <b>»BLACKOUT</b> « | • Press <b>F4:INSERT</b> . Note that the text of the previous m | nemory has been copied. |
|                    | After, this text can be edited again.                           |                         |
|                    |                                                                 |                         |
| TEXT               | Delete the associated text.                                     | F6:DELETE               |
| BLACKOUT           | • Select the desired text cell using the cursors                |                         |
| » «                | • Press <b>F6:DELETE</b> Note that the text cell, now is empty  | <i>.</i>                |
|                    |                                                                 |                         |

When a memory is stored, it has assigned the default times (times edited inside the **TIMES** menu). At any moment these times can be edited.

| Time $\uparrow$ Time $\downarrow$ | Edit the fade times of a memory.                                        | ENTER                      |
|-----------------------------------|-------------------------------------------------------------------------|----------------------------|
| deflt deflt                       | • Select the desired fade time cell using the cursors.                  |                            |
| »d <mark>eflt</mark> « deflt      | • Press ENTER. The edition cursor appears inside the                    | e cell.                    |
|                                   | With the right-left ARROWS select the desired digi                      | t.                         |
|                                   | With the up-down <b>ARROWS</b> edit the selected digit                  | •                          |
|                                   | • Repeat the 2 previous steps to edit the time complete                 | ely.                       |
|                                   | • Press <b>ENTER</b> to close the time edition.                         |                            |
|                                   |                                                                         |                            |
| deflt deflt                       | • The edited <b>Time</b> ↑ is copied as <b>Time</b> ↓ if both fade      | e times had the same       |
| »010.1« 010.1                     | value.                                                                  |                            |
|                                   | Note: The <b>Time</b> ↓ edition doesn't affect to the <b>Tim</b>        | ne↑                        |
|                                   |                                                                         |                            |
| Time∱ Time↓                       | Conv the fade times from a previous memory                              | <b>F4</b> ·INSERT          |
| 010.1 010.1                       | <ul> <li>Select the desired fade time cell using the cursors</li> </ul> |                            |
| »deflt« deflt                     | <ul> <li>Press F4:INSERT to conv the value of the selected t</li> </ul> | ime of the previous        |
|                                   | memory in the selected time cell                                        | inte of the previous       |
|                                   |                                                                         |                            |
| 010.1 010.1                       | • The inserted <b>Time</b> ↑ is copied as <b>Time</b> ↓ if both fa      | de times had the same      |
| »010.1« 010.1                     | value.                                                                  |                            |
|                                   | Note: The edition of <b>Time</b> ↓ doesn't affect to the <b>T</b>       | ſime↑                      |
|                                   |                                                                         |                            |
|                                   |                                                                         |                            |
| Time↑ Time↓                       | Return to the default time.                                             | F6:DELETE                  |
| 010.1 010.1                       | • Select the desired fade time cell using the cursors.                  |                            |
| »010.1« 010.1                     | • Press <b>F6:DELETE</b> to return to the default value.                |                            |
| 010 1 010 1                       | • The roturned Time is conied as Time & if hath                         | fada timas had the same    |
| »deflt« defl+                     | value                                                                   | raue unies nau une same    |
| delle                             | Note: The edition of <b>Timey</b> doesn't affect to the <b>T</b>        | rime <b>∧</b>              |
|                                   | Tote. The edition of Time V doesn't affect to the                       | TTWG.1.                    |
| Time 🖲 Edit the                   | associated Time <sup>(1)</sup> .                                        | ENTER                      |
| deflt • Sel                       | ect the desired wait time cell using the cursors                        |                            |
| » <b>deflt« ●</b> Pre             | ss <b>ENTER</b> . The edition cursor appears inside the cell.           |                            |
| Wit                               | th the right-left <b>ARROWS</b> select the desired digit.               |                            |
| Wi                                | th the up-down <b>ARROWS</b> edit the selected digit.                   |                            |
| • Rep                             | peat the 2 previous steps to edit the time completely.                  |                            |
| • Pre                             | ss <b>ENTER</b> to close the time edition.                              |                            |
|                                   | Time This adjust with the weber 000 0 this is a                         | ad as <b>CO</b> . In these |
|                                   | <b>Time</b> is edited with the value <b>000.0</b> , this time is show   | ed as GO. In these cases,  |
| <i>»</i> GO« w1l                  | t be necessary start the next crossfade pressing <b>F1</b> :GO.         |                            |
|                                   |                                                                         |                            |
| Time® Copy th                     | e wait time from a previous memory.                                     | F4:INSERT                  |
| 010.1 • Sel                       | ect the desired wait time cell using the cursors                        |                            |
| »deflt« • Pre                     | ss <b>F4:INSERT</b> to copy the wait time value from the previo         | us memory:                 |
| 01                                | 10.1                                                                    |                            |
| »0                                | 10.1«                                                                   |                            |

| Time®   | Return to the default time.                                  | F6:DELETE |
|---------|--------------------------------------------------------------|-----------|
| 010.1   | • Select the desired wait time cell using the cursors        |           |
| »010.1« | • Press <b>F6:DELETE</b> to return to the default wait time: |           |
|         | 010.1                                                        |           |
|         | »deflt«                                                      |           |

The sequence memories always are executed in numerical order, from the memory 00 to the last memory. To break this order, will be necessary to program a jump. When a memory has a programmed jump, in the crossfade, this is replaced with the memory programmed in the jump, and no with the next numerical memory. Example, in the memory 02 has a programmed jump to the memory 04. In this case, after the memory 02 does its crossfade with the memory 04.

| Jp  | Edition of the associated jump.                                    | ENTER     |
|-----|--------------------------------------------------------------------|-----------|
| » « | • Select the desired jump cell using the cursors                   |           |
|     | • Press <b>ENTER</b> . The edition cursor appears inside the cell. |           |
|     | With the right-left <b>ARROWS</b> select the desired digit.        |           |
|     | With the up-down <b>ARROWS</b> edit the selected digit.            |           |
|     | • Repeat the 2 previous steps to edit the memory number cor        | npletely. |
|     | • Press <b>ENTER</b> to close the number edition.                  |           |
|     | Note: The memory number entered must be a memory number            | stored.   |
| σL  | Delete the associated jump.                                        | F6:DELETE |

| υp   | De | lete the associated jump.                              | FO.DELETE |
|------|----|--------------------------------------------------------|-----------|
| »23« | ٠  | Select the desired jump cell using the cursors         |           |
|      | ٠  | Press <b>F6:DELETE</b> and the jump is delete (empty). |           |
|      |    | » «                                                    |           |
|      |    |                                                        |           |

To <u>delete</u> the complete sequence, select, inside **SETUP**, the **SEQ** menu, and inside this the **DELETE** option. Press **ENTER**, the system requests us confirmation.

Confirm pressing ENTER again to delete the complete sequence (only the memory 00 is in the list).

## SEQUENCE PLAYBACK

The sequence playback is active when the system is working in **Sequencer** mode, **SEQ**. In this mode, the scene output of the system (OUT1) is the output of the inner sequence.

The BACK+SEQ works in **Sequencer** mode, automatically, when the system doesn't detect a correct DMX input (IN1), or when the user forces this pressing **F1** (IN1) to deactivate this DMX input signal.

The sequence playback is controlled using **F2**, **F3**, **F4**, **F6** and the frontal fader. The **F2**, **F3**, **F4** & **F6** functions are showed in the main page 3»3.

| Back+Seq 3»3                |        |      |  |  |  |  |
|-----------------------------|--------|------|--|--|--|--|
| <b>√F1-F2 √F3-F4 √F5-F6</b> |        |      |  |  |  |  |
| IN1                         | SELECT | OUT1 |  |  |  |  |
| GO                          | PAUSE  | BACK |  |  |  |  |

| F3 | SELECT | Accesses to the memories list with the objective to select a memory as "next                                                                                                    |
|----|--------|----------------------------------------------------------------------------------------------------|
|    |        | memory".                                                                                                    |
|    |        | <ul> <li>To select the desired memory as "next memory":</li> <li>Press F3.</li> <li>Using the up-down ARROWS select the desired memory.</li> <li>Press ENTER to accept it as "next memory".</li> </ul> |

|  | This function is active always (LED <b>F3</b> at ON) |
|--|------------------------------------------------------|
|  |                                                      |

| -  |       |                                                                                                    |
|----|-------|----------------------------------------------------------------------------------------------------|
| F2 | GO    | <ul> <li>Each time that this key is pressed a crossfade to the next memory is started.</li> <li>This function only is active in SEQ mode (LED F2 at ON).</li> <li>This function is inactive in BACK mode (LED F2 at OFF).</li> <li>The crossfade also can be executed manually, moving the frontal fader from an</li> </ul> |
|    |       | end to the other end.                                                                                                    |
| F4 | PAUSE | Each time that this key is pressed, the crossfade in progress is stopped.                                                                                                    |
|    |       | This function only is active in <b>SEQ</b> mode (LED <b>F4</b> at ON).                                                                                                    |
|    |       | This function is inactive in <b>BACK</b> mode (LED <b>F4</b> at OFF).                                                                                                    |
| F6 | BACK  | Each time that this key is pressed, the crossfade in progress inverts its direction, or a crossfade to the previous memory is started.                                                                                                    |
|    |       | This function only is active in <b>SEQ</b> mode (LED <b>F6</b> at ON).<br>This function is inactive in <b>BACK</b> mode (LED <b>F6</b> at OFF).                                                                                                    |

### In the main page **2»3**, the system shows us the status of the current scene output:

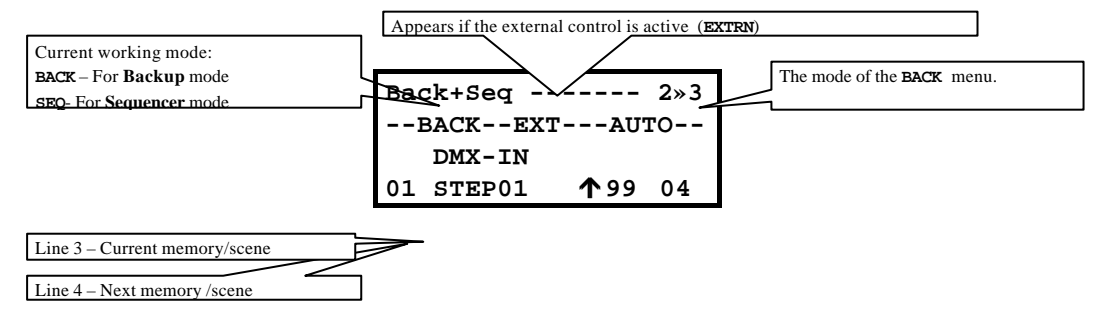

If the system is in **BACK** mode, its output is the own DMX input (OUT1=IN1).

## In BACK mode:

Line 3 – Current Scene: DMX-IN appears to indicate us that this is our scene output.

Line 4 – Next memory is showed here. (This memory, by default, is the first sequence memory). The next memory can be selected using **F3**:SELECT command.

The next memory is **ready** to fade up scene when the system toggles to **SEQ** mode (when DMX input faults or the user forces this change pressing **F1**:IN1).

In **BACK** mode the functions of sequence control are not actives, only **F3**:SELECT can be used.

#### In SEQ mode:

Line 3 – Current memory is showed here. Line 4 – Next memory is showed here.

The data about the current memory & the next memory, for a static and ended crossfade, are: Mm Text Time\* Jp

| Line 3 – Current memory | 01 | STEP01 | <b>√</b> 99 |    |
|-------------------------|----|--------|-------------|----|
| Line 4 – Next memory    | 04 | STEP04 | 个99         | 20 |

- The number of the current memory (01), and the number of the next memory (04).
- The associated text of each memory (**STEP01** & **STEP04**).
- The fade times of the next crossfade. When the crossfade is ended and static, these times appear with their corresponding symbols (↓ & ↑). In this example, in the next crossfade the memory 01 fades at 0% in ↓99 seconds, at the same time that the memory 04 fades at 100% in ↑99 seconds.
- Only for the line 4, the jump associated to this memory. (20)

In **SEQ** mode all functions of sequence control are actives.

Following with the previous example, if **F2**:GO is pressed (or the frontal fader is moved), the crossfade between the memories 01 & 04 begins:

1. If **F2**: GO is pressed, the crossfade begins controlled by the fade times of the memory 04. During the crossfade in progress:

|                         | Mm | Text   | Time' | 'Jp |
|-------------------------|----|--------|-------|-----|
| Line 3 – Current memory | 01 | STEP01 | 87    |     |
| Line 4 – Next memory    | 04 | STEP04 | 87    | 20  |

Dynamically, you can see:

The remaining time for that the current memory fades out from 100 to 0%. The remaining time for that the next memory fades in from 0 to 100%.

When this crossfade ends, the memory **04** will be the current memory, and the next memory will be the memory **20** (programmed in the jump of the memory 04):

|                         | Mm | Text   | Time* | Jp |
|-------------------------|----|--------|-------|----|
| Line 3 – Current memory | 04 | STEP04 | 12    |    |
| Line 4 – Next memory    | 20 | STEP20 | 个15   |    |

If the memory 04 has a wait time programmed, this time is computed now, at the end of this wait time the next crossfade will be executed automatically.

2. If the **frontal fader** is moved, the fader movement controls the crossfade times. At the end of a manual crossfade, a programmed wait time will be not computed.

The frontal fader LEDs: The LED at ON marks the direction of the fader movement to end the crossfade. If the LED is ON in **red**, the crossfade control is automatic. If the LED is ON in **green**, the crossfade control is manual (the fader is controlling it).

During a crossfade in progress, or during a wait-time is in progress, it is possible to pause this process. To pause the current crossfade, press **F4**: **PAUSE** 

A paused crossfade can be reactivated pressing F2:GO, or pressing F6:BACK.

The GO & BACK functions can be pressed at any moment, and as many times as will be necessary.

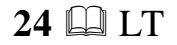

If **GO** (or **BACK**) is pressed before the current crossfade ends, the new crossfade starts. This is named multi fade GO from the current sequence output to the next memory. This situation is marked with "#" near the current memory.

Change of mode from **BACK** to **SEQ**:

This change is done, of working in backup mode, the DMX input faults, or the user press F1.

If **BACK** menu is at **AUTO**, when the system detects the change of mode:

- Emits an acoustic signal to indicate us mode change.
- The current scene output, copy of DMX-IN, begins its crossfade with the "next memory". This crossfade is controlled by the times of the "next memory".
- The functions F2, F4 & F6 are activated

| Line 2- Mode          | BACK      | A  | OTU |    | SEQ    | <i>P</i> | UTO |
|-----------------------|-----------|----|-----|----|--------|----------|-----|
| Line 3 –Current scene | DMX-IN    |    |     |    | DMX-IN | 35       |     |
| Line 4 – Next memory  | 04 STEP04 | 99 | 20  | 04 | STEP04 | 35       | 20  |

When this first crossfade ended, the DMX input is totally out scene.

If **BACK** menu is at **MAN**, when the system detects the change of mode:

- Emits an acoustic signal to indicate us mode change.
- The current scene output, copy of DMX-IN, is maintained with the last correct information.
- The functions **F2**, **F4** & **F6** are activated
- The system waits a user GO or external GO to begins its crossfade with the "next memory". This crossfade is controlled by the times of the "next memory". In the status line, the character "-" is replaced by the character "=" to indicate us this waiting.
- The user must press **GO** or move the **fader**.

| Line 2- Mode           | ==SEQ=======MAN=== |     |    | SEQ       | M  | IAN |
|------------------------|--------------------|-----|----|-----------|----|-----|
| Line 3 – Current scene | DMX-IN             |     |    | DMX-IN    | 35 |     |
| Line 4 – Next memory   | 04 STEP04          | 个99 | 20 | 04 STEP04 | 35 | 20  |

When this first crossfade ended, the DMX input is totally out scene.

#### Change of mode form **SEQ** to **BACK**:

This change is done when working in sequencer mode, the DMX input is restored or the user press F1.

If **BACK** menu is at **AUTO**, when the system detects the change of mode:

- Emits an acoustic signal to indicate us mode change.
- The DMX input is inserted as "next scene"
- The current scene output, from the inner sequence output, begins its crossfade with the "next scene" (the DMX input). This crossfade is done, approximately in 2 seconds (in fact in done during 50 frames of the DMX input).
- The functions **F2**, **F4** & **F6** are deactivated

| Line 2- Mode           | SEQ       | AUTO | B  | BACK   | AUTO |
|------------------------|-----------|------|----|--------|------|
| Line 3 - Current scene | 04 STEP04 | 12   | 04 | STEP04 | 2    |
| Line 4 – Next memory   | 20 STEP20 | 个15  |    | DMX-IN | 2    |

When this first crossfade ended, the DMX input is totally in scene.

If **BACK** menu is at **MAN**, when the system detects the change of mode:

Emits an acoustic signal to indicate us mode change.

- The functions **F4** & **F6** are deactivated
- If a crossfade is in progress, this crossfade will end in a normal way.
- When the crossfade is ended, the DMX input is inserted as "next scene"
- The system waits a user GO to begin its crossfade with the "next scene" (the DMX input). In the status line, the character "-" is replaced by the character "=" to indicate us this waiting.
- The user must press **GO**.
- In this moment, the **F2** function is deactivated too.
- This crossfade takes about 2 seconds.

Note: If the user doesn't want to return to BACK mode, he must be press F1.

| Line 2- Mode           | ==BACK===== | ====MAN=== | BACK      | MAN |
|------------------------|-------------|------------|-----------|-----|
| Line 3 – Current scene | 04 STEP04   | √2         | 04 STEP04 | 1.5 |
| Line 4 – Next memory   | DMX-IN      | 个2         | DMX-IN    | 1.5 |

When this first crossfade ended, the DMX input is totally in scene.

## THE EXTERNAL CONTROL COMMANDS

The sequence can be controlled using external commands. These commands can be: RS232 commands. (RS232.IN port) MSC commands, MIDI SHOW CONTROL. (MIDI-IN port) MIDI commands based in MIDI notes. (MIDI-IN port)

To active any of the external commands, configure, inside of **SETUP**, the **EXTERN** menu.

## RS232 & MSC COMMANDS

The system uses the same command structure for the MSC commands and the RS232 commands. Both commands-sets are the same; the difference is only the used port and signal type. The used MSC commands are a standard of control and synchronization, in our case, the basic-set of MSC.

#### EXTERN/ RS232

When the external control unit is a PC or programmable automata, the RS232 external commands are the more used.

The RS232 port (for external commands) must be configured as:

| Parameter | Value  |
|-----------|--------|
| Speed     | 9.600  |
| Byte      | 8 bits |
| Parity    | No     |
| Stop      | 1 bit  |

#### EXTERN/ MIDImSC

This set of external commands is a standard of the MIDI protocol, this set permits to a central unit controls the different show parts (video, audio, lighting...).

THE COMMANDS SET (MSC & RS232)

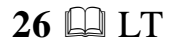

| Commands structure and commands basic set are the same for MSC & RS232. |
|-------------------------------------------------------------------------|
|-------------------------------------------------------------------------|

| SYS-EXC | ID       | MSC | FORMAT | COMMAND | CUE    | END |
|---------|----------|-----|--------|---------|--------|-----|
| F0 7F   | Receiver | 02  | Туре   | Command | Memory | F7  |

\*Data in hexadecimal format.

#### SYS-EXC (System-Exclusive):

Start of a command of exclusive system. This is formed by 2 bytes: **F0 F7**. These 2 bytes are always needed.

#### ID (Identification Device):

ID identifies the equipment that must execute the command. In our case, this value must be the same that the **LINK** Id of the BACK+SEQ that will execute the command. This parameter uses 1 byte and this byte can have the next values:

**00...09** selects the equipment with Id 00...09, for example, **05** selects the equipment with ID 05. **7F** selects "**all**" the equipments connected.

### Example: The next command is a command for all connected equipments.

| SYS-EXC | ID         | MSC | FORMAT | COMMAND | CUE    | END |
|---------|------------|-----|--------|---------|--------|-----|
| F0 7F   | <b>7</b> F | 02  | Туре   | Command | Memory | F7  |

#### MSC (MIDI SHOW CONTROL)

Indicates that the exclusive system command is a MSC command. This parameter uses 1 byte, and this byte is always **02**.

(Remember that the structure used is of MSC commands, but that the RS232 command uses this same structure).

### **FORMAT**

Indicates the equipments type that they must execute the command. This parameter uses 1 byte. For our system (lighting system), only 2 types are implemented.

01 when the command is for <u>lighting</u> equipments.

..

7F when the command is for <u>all</u> connected equipments (lighting, sound, video...)

1 0 11

| Example: The | Example: The next command is a command for all connected lighting equipments. |     |        |         |        |     |
|--------------|-------------------------------------------------------------------------------|-----|--------|---------|--------|-----|
| SYS-EXC      | ID                                                                            | MSC | FORMAT | COMMAND | CUE    | END |
| F0 7F        | <b>7</b> F                                                                    | 02  | 01     | Command | Memory | F7  |

. . . . . . . .

### <u>COMMAND</u>

This is the own command, and it uses 1 byte. Some commands can have a CUE associated. Our system has the next basic commands:

| Byte  | Command | Behavior                                                                                                    |
|-------|---------|----------------------------------------------------------------------------------------------------|
| value | name    |                                                                                                    |
| 01    | GO      | The GO external command permits to start a new crossfade, it is the same that to                                                                                                    |
|       | +Cue    | <ul> <li>press F2:GO.</li> <li><u>Optionally</u>, this command can have an associated CUE. In this case the response will be as to press:</li> <li>F3:SELECT [memory selection] ENTER F2:GO</li> </ul> |
| 02    | STOP    | The STOP external command permits to pause a crossfade in progress, it is the                                                                                                    |

|    |        | same that to press <b>F4:</b> PAUSE                                                                                                    |
|----|--------|----------------------------------------------------------------------------------------------------|
| 03 | RESUME | The RESUME external command permits to reactivate a paused crossfade, it is the same that to press $F2$ :GO, but <u>only</u> when the current crossfade is in PAUSE. Nothing happens in other cases. |

| 05 | LOAD<br>+Cue | The LOAD external command permits to select the "next memory", <u>always</u> has a associated CUE (memory number) and is the same that press:<br><b>F3</b> :SELECT [memory selection] <b>ENTER</b> |
|----|--------------|----------------------------------------------------------------------------------------------------|
| 08 | ALL OFF      | The ALL OFF external command permits to deactivate the system output, and it is similar to press <b>F5</b> :OUT1                                                                                   |
| 09 | RESTORE      | The RESTORE external command permits to activate the system output (when this output is deactivated). It is similar to press, newly, <b>F5</b> :OUT1.                                              |
| 0A | RESET        | The RESET external command permits to initiate the inner sequence. It is the same that press:<br><b>F3</b> :SELECT [memory 00] <b>ENTER</b>                                                        |
| 0B | GO OFF       | The GO OFF external command permits to activate a crossfade in reverse direction. It is the same that press <b>F6</b> :BACK                                                                        |

Example: A STOP command for all the connected lighting equipments

| SYS-EXC | ID         | MSC | FORMAT | COMMAND | CUE    | END |
|---------|------------|-----|--------|---------|--------|-----|
| F0 7F   | <b>7</b> F | 02  | 01     | 02      | Memory | F7  |

CUE (The memory number),

CUE is the memory number. CUE only is needed in the LOAD command, and optionally, in the GO command. This command indicates the associated memory number; in our case, these values can be from 00 to 99.

This parameter can use from 2 to 5 bytes.

For example, if you want to send the memory number 43, it is possible to do using any of these formats: 43, 43.0, 043 or 043.0.

To send the memory number, it is needed to send the ASCII value of each digit (the ASCII value is obtained adding a "3" to the numeric digit. The decimal point is always 2E).

Following with the example, you can send the data of memory "43" using one of the next formats:

| 43    | 34 33          | (2 bytes) |
|-------|----------------|-----------|
| 43.0  | 34 33 2E 30    | (4 bytes) |
| 043   | 30 34 33       | (3 bytes) |
| 043.0 | 30 34 33 2E 30 | (5 bytes) |

| Example | : A | "LOAD | memory | 25" | command | for a | ll the | connected | lighting | equip | oments |
|---------|-----|-------|--------|-----|---------|-------|--------|-----------|----------|-------|--------|
|         |     | -     |        |     |         |       |        |           | 0 0      |       |        |

| SYS-EXC | ID         | MSC | FROMAT | COMMAND | CUE   | END |
|---------|------------|-----|--------|---------|-------|-----|
| F0 7F   | <b>7</b> F | 02  | 01     | 05      | 32 35 | F7  |

<u>END</u>

It's the end of the command. This uses 1 byte: **F7**, and always is needed.

In the MSC standard, some command can have more associated data. In our case, these additional data are no read.

## MIDI NOTES COMMANDS (MIDInOTES)

If the external control unit is a multimedia PC, or a MIDI keyboard, you can use this commands set, based only in MIDI notes, to control the BACK+SEQ. In these cases, it is necessary to configure 3 parameters:

| EXTRN/MIDINOTES      | The source                                 |
|----------------------|--------------------------------------------|
| EXTRN/MIDI Channel # | The communication MIDI channel (#: 1 a 16) |
| EXTRN/MIDI Note #'   | And the first MIDI note to use (#': 0103)  |

This commands set is developed by LT for the BACK+SEQ.

All commands, based in MIDI notes, can be configured using 24 consecutives notes, by default from N0 to N23. These 24 notes can be placed in other bank; for example it is possible to use the notes bank from N60 to N83, for this only is needed to configure:

## EXTRN/MIDI Note 60

There is equivalence between MIDI notes and a basic numeric keyboard. This equivalence is used to edit the commands. The table shows us this equivalence for 2 notes banks, N0-N23 & N60-N83:

| MI     | )I note | Number            |
|--------|---------|-------------------|
| N0-N23 | N60-N83 |                   |
| N0     | N60     | 0                 |
| N1     | N61     | 1                 |
| •••    | •••     | •••               |
| N8     | N68     | 8                 |
| N9     | N69     | 9                 |
| N10    | N70     | • (decimal point) |

The structure and command set, always using MIDI notes, is:

| START | ID       | COMMAND | CUE    | END |
|-------|----------|---------|--------|-----|
| N22   | Receiver | Command | Memory | N23 |

\*All data are showed using the notes bank: N0-N23.

#### **START**

The command begins always with the note: N22.

#### ID (Receiver)

ID identifies the equipment that must execute the command. In our case, this value must be the same that the **LINK** Id of the BACK+SEQ that will execute the command. This note is the corresponding note to the number (from N0 to N9). If the command is for all PIRENES, no ID is sent.

#### Example: A command only for the equipments with ID=0

| START | ID | COMMAND | CUE    | END |
|-------|----|---------|--------|-----|
| N22   | NO | Command | Memory | N23 |

#### <u>COMMAND</u>

The system has the same basic commands that for RS232 or MSC, but here, each command is identified by one note:

| Note  | Command | Behavior                                                                                                    |
|-------|---------|----------------------------------------------------------------------------------------------------|
| N11   | GO      | The GO external command permits to start a new crossfade, it is the same that to                                                              |
|       |         | press F2:GO.                                                                                                    |
|       | +Cue    | Optionally, this command can have an associated CUE. In this case                                                                             |
|       |         | the response will be as to press:                                                                                                    |
|       |         | F3:SELECT [memory selection] ENTER F2:GO                                                                                                    |
| N12   | STOP    | The STOP external command permits to pause a crossfade in progress, it is the                                                                 |
|       |         | same that to press <b>F4:</b> PAUSE                                                                                                    |
| N13   | RESUME  | The RESUME external command permits to reactivate a paused crossfade, it is                                                                   |
|       |         | the same that to press <b>F2:</b> GO, but <u>only</u> when the current crossfade is in                                                        |
|       |         | PAUSE. Nothing happens in other cases.                                                                                                    |
| N11 5 | LOAD    |                                                                                                    |
| N15   | LOAD    | The LOAD external command permits to select the "next memory", <u>always</u> has a associated CUE (memory number) and is the same that press: |
|       | +Cue    | <b>F3</b> :SELECT [memory selection] <b>ENTER</b>                                                                                             |
|       |         |                                                                                                    |
| N18   | ALL OFF | The ALL OFF external command permits to deactivate the system output, and it                                                                  |
|       |         | is similar to press <b>F5</b> :OUT1                                                                                                    |
| N10   | DESTODE |                                                                                                    |
| N19   | RESTORE | this output is deactivated). It is similar to press, newly, <b>F5</b> :OUT1                                                                   |
|       |         | this output is deactivated). It is similar to press, newry, <b>1 3</b> .0011.                                                                 |
| N20   | RESET   | The RESET external command permits to initiate the inner sequence. It is the                                                                  |
|       |         | same that press:                                                                                                    |
|       |         | F3:SELECT [memory 00] ENTER                                                                                                    |
| N21   | GO OFF  | The GO OFF external command permits to activate a crossfade in reverse                                                                        |
|       |         | direction. It is the same that press <b>F6</b> :BACK                                                                                          |
|       |         |                                                                                                    |

Example: The STOP command for the equipments with ID=0

| START | ID | COMMAND | CUE    | END |
|-------|----|---------|--------|-----|
| N22   | NO | N12     | Memory | N23 |

## CUE (The memory number)

The CUE value is needed for the LOAD command, and optionally, for the GO command. In CUE is the memory number, in our system from 00 to 99. This number always uses 2 notes.

The memory number is configured with the corresponding notes to the numeric data. Examples:

The cue "43" is **N4 N3** The cue "03" is **N0 N3** 

Example: The "LOAD memory 25" command for the equipments with ID=0

| STA | ID | COMM | CU   | EN |
|-----|----|------|------|----|
| N2  | N  | N1.  | N2 I | N2 |

<u>END</u>

The command ends always with the note: N23.

Remember that the used notes are in accordance with the notes bank selected. For example, if the system is configured to work with the notes N60-N83, the "LOAD memory 25" command for the equipments with ID=0 will be:

| START | ID  | COMMAND | CUE     | END |
|-------|-----|---------|---------|-----|
| N82   | N60 | N75     | N62 N65 | N83 |

## THE EXTERNAL COMMANDS TEST (EXT-IN)

BACK+SEQ has a test to read the received external commands:

- Select the **TEST** menu
- Select its **EXT-IN** option

In the display page if the external control is at OFF, RS232 or MIDImSC, you can see:

| EXT-IN |     |     |     |     |  |
|--------|-----|-----|-----|-----|--|
| 001    | 002 | 003 | 004 | 005 |  |
| FO     | 7F  | 7F  | 02  | 7F  |  |

If the external control is at **MIDINOTES**, you can see:

EXT-IN 001 002 003 004 005 82 60 75 62 65

Where:

| Line / Status |     |         | OFF / RS232/ MIDImSC | MIDINOTES                                                          |                                                             |  |
|---------------|-----|---------|----------------------|--------------------------------------------------------------------|-------------------------------------------------------------|--|
| 001           | 002 | 003     | •••                  | Command byte order.                                                | Command NOTE order.                                         |  |
| F0            | 7F  | 7F<br>ó | •••                  | Byte value in hexadecimal. These values are read when the complete | MIDI note number (0-128).<br>These values are read when the |  |
| 82            | 60  | 75      | •••                  | command is received.                                               | complete command is received.                               |  |

Use left-right **ARROWS** to see the rest of bytes (or notes) of the command.

## IMPORTANT!!!

Don't forget to store configuration & data of PIRENE in the **DISK** menu.

## 32 🕮 LT

The show of a BACK+SEQ, if it uses 99 memories, only will be possible to store 1 show in the **DISK** menu.

Any previous show must be deleted with the objective to store this new show.

## DOCUMENTATION

## User Manual. Reset Procedure

The explanation of the Reset Procedure was being erroneous. The key  $\leftarrow$  was confused with  $\rightarrow$ .

To execute a Reset:

- Turn off the unit (switch in **O** position)
- Press, and hold down pressed the  $\leftarrow$  key
- Turn on the unit (switch in | position)
- After a few seconds, release the  $\leftarrow$  key

## User Manual. DMX <> RS232 Converter

The RS232 protocol used in the DMX <> RS232 converter, it was not explained.

The Rs232 protocol used by PIRENE in this configuration, it is defined by the next parameters:

| Parameter | Value   |  |  |
|-----------|---------|--|--|
| Speed     | 115.200 |  |  |
| Byte      | 8 bits  |  |  |
| Parity    | No      |  |  |
| Stop      | 1 bit   |  |  |

The RS232 frame is similar to the DMX frame.

The format of the RS232 frame and its code in bytes (bytes are in hexadecimal):

| Frame | DMX  | Start Code | Channel 1     | Channel 2     |       | Channel Nº (max: 512) |
|-------|------|------------|---------------|---------------|-------|-----------------------|
| Start | Туре | "0"        | Level (0-255) | Level (0-255) | ••••• | Level (0-255)         |
| 01    | 44   | 00         | 00-FF*        | 00-FF*        |       | 00-FF*                |

\* Note: To transmit a level of 01 (hex), will be necessary to send this value to times.

Example: Transmit by RS232 the dimmer 1 at A9(hex) the dimmer 2 at 01(hex) & the dimmer 3 at FF(hex): 01 44 00 A9 **01 01** FF

Conversion table for Level(Format):

| 0-100(%) | 0-255(bin) | <b>00-FF(hex)</b> | 0000 0000 – 1111 1111(bits) |
|----------|------------|-------------------|-----------------------------|
| 0        | 0          | 00                | 0000 0000                   |
| 25       | 63         | 3F                | 0011 1111                   |
| 50       | 127        | 7F                | 0111 1111                   |
| 75       | 191        | BF                | 1011 1111                   |
| 100      | 255        | FF                | 1111 1111                   |

# www.dimmer.de